#### Introduction

Knowledge

The purpose of this tutorial is to demonstrate the Modbus slave communication functions of the i3.

In this tutorial we will demonstrate the i3 as a Modbus slave with HMI connected to the i3 controlling it. The advantage of having the capability of connecting to an external HMI allows data to be represented in different aspects in another location.

To demonstrate the connection between an i3 and an HMI we will connect an i3 to an iView. This gives us the advantage of being able to provide the user with another and more graphical interface.

#### i3 Modbus Map

| Modbus Master Mapping |                  |                                       |                                 |                                                               |                  |
|-----------------------|------------------|---------------------------------------|---------------------------------|---------------------------------------------------------------|------------------|
| Internal<br>Reference | Maximum<br>Range | Traditional<br>Modbus<br>Reference    | Expanded<br>Modbus<br>Reference | Modbus<br>Command(s)                                          | Modbus<br>Offset |
| %Q1                   | 2048             | 00001                                 | 000001                          |                                                               | 00000            |
| %M1                   | 2048             | 03001                                 | 003001                          | Read Coil Status (1)                                          | 03000            |
| %T1                   | 2048             | 06001                                 | 006001                          | Force Multiple Coils (15)                                     | 06000            |
| %QG1                  | 256              | 09001                                 | 009001                          |                                                               | 09000            |
| %11                   | 2048             | 10001                                 | 100001                          |                                                               | 00000            |
| %IG1                  | 256              | 13001                                 | 103001                          | Read Input Status (2)                                         | 03000            |
| %S1                   | 256              | 14001                                 | 104001                          |                                                               | 04000            |
| %K1                   | 256              | 15001                                 | 105001                          |                                                               | 05000            |
| %AI1                  | 512              | 30001                                 | 300001                          |                                                               | 00000            |
| %AIG1                 | 32               | 33001                                 | 303001                          | Read Input Register (4)                                       | 03000            |
| %SR1                  | 32               | 34001                                 | 304001                          |                                                               | 04000            |
| %AQ1                  | 512              | 40001                                 | 400001                          |                                                               | 00000            |
| 0/ D                  | 9999             | (previously 43001 for 2048 registers) | 410001                          | Read Holding Registers (3)                                    | 03000            |
| 70 K                  |                  |                                       |                                 | Preset Single Registers (6)<br>Preset Multiple Registers (16) | 06000            |
| %AQG1                 | 32               | 46001                                 | 406001                          |                                                               | 10000            |

#### **Protocol Configuration**

Unlike with the master setting there is no protocol to set up before programming the ladder logic. The Modbus slave configuration is completely set up in Ladder logic.

#### **Programming Example**

In this tutorial we are going to demonstrate the screens on the i3 demonstration program on a Graphical IV04M

The i3 program will be very straightforward, we are just going to add the Modbus slave function to the demonstration program. The iView program will be programmed to display a similar screen to the screen showing on the i3.

#### Ladder Logic Programming

Using the program i3 demo prog.csp add to the program the Modbus slave function and Open Port function.

| Comm Operations 💽       |
|-------------------------|
| Bitwise Operations      |
| Boolean Élements        |
| Compare Operations      |
| Convert Operations      |
| Math Operations         |
| Move Operations         |
| Simple Elements         |
| Timer/Counter Operation |
| Special Operations      |
| Advanced Math           |
| Comm Operations         |
| String Operations       |

Select from the Communication Operations the Open Communication Port function icon insert it into a rung with an 'Always On' contact. Now select a Modbus slave function icon insert it into the same rung.

| ALV_ON |                                     | OPEN                                       |                    | MODBUS                     |          |
|--------|-------------------------------------|--------------------------------------------|--------------------|----------------------------|----------|
| %S007  | MJ2-<br>38400-<br>None-<br>8-       | PORT<br>Baud<br>Parity<br>Data Bits        | MJ2-<br>1-<br>200- | PORT<br>Address<br>Timeout |          |
|        | 1-<br>MD half-<br>M RTU-<br>RS-485- | Stop Bits<br>Handshake<br>Protocol<br>Mode |                    | Status                     | -%R00100 |

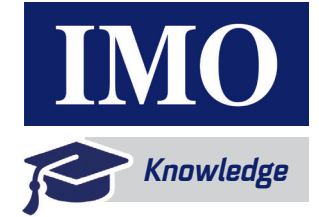

Double click on the functions and insert the parameter details as shown. This Port Open Function Opens the selected port and designates a protocol to it. The Modbus slave function defines the slave's address and a status register so that the communication link status can be viewed.

| Open Comm Port              | ×         | Comm Modbus Slave     | ×                                                                                                    |
|-----------------------------|-----------|-----------------------|----------------------------------------------------------------------------------------------------|
| C Settings From Registers   |           | Port: MJ2             |                                                                                                    |
| Address: Name:              | 8x 16-BIT | Slave ID: 1 Name:     | ▼ 16-BIT                                                                                                    |
| Port: MJ2                   |           | Timeout: 200 Name:    | The second second secon |
| · <u> </u>                  |           | Status: %R00100 Name: | ▼ 16-BIT                                                                                                    |
| Baud Rate: 9600             |           | Inhibit Write Command |                                                                                                    |
|                             |           | Enable                |                                                                                                    |
| Parity: None                |           | Inhibit Bit: Name:    |                                                                                                    |
| Data Bits: 8                |           | Exception Message     |                                                                                                    |
| Stop Bits:                  |           | Enable                |                                                                                                    |
|                             |           | Byte Count: Name:     |                                                                                                    |
| Handshake: Multidrop Half 💌 |           | New Pole              |                                                                                                    |
| Protocol: Modbus BTU        |           | Message Data:         |                                                                                                    |
|                             |           | Store and Forward     |                                                                                                    |
| Mode: RS-485                |           | Enable                |                                                                                                    |
|                             |           | Table Count:          |                                                                                                    |
| OK Cancel                   |           | Alias Table: Name:    | - 16-BIT                                                                                                    |
|                             |           | ,                     |                                                                                                    |
|                             |           | OK                    | Cancel                                                                                                    |

#### **Screen Editor Programming**

The screen editor program will be exactly the same as in the demo program.

### **iView Programming**

The iView screens will change as the i3 screens change and display a similar screen to that on the i3. Please refer to the iView Training manual for programming instructions on the iView.

| Screen | i3 Address          | Modbus Reference Address |  |
|--------|---------------------|--------------------------|--|
| 2      | Timer PV - %R3      | 43003                    |  |
| 2      | Timer CV - %R7      | 43007                    |  |
| 2      | Bar Graph - %R7     | 43007                    |  |
| 3      | Lamp - %M1          | 03001                    |  |
| 3      | Meter - %R9         | 43009                    |  |
| 3      | CV - %R9            | 43009                    |  |
| 3      | PV - %R11           | 43011                    |  |
| 4      | Message - %R4       | 43004                    |  |
| 5      | Graph - %R7         | 43007                    |  |
| 5      | Up - %K6            | 15006                    |  |
| 5      | Reset - %K10        | 15010                    |  |
| 6      | Keys - %K1 to %K4   | 15001 to 15004           |  |
| 7      | Alarm - %R4         | 43004                    |  |
| 8      | Inputs - %I1 to %I4 | 10001 to 10004           |  |

#### iView - i3 Screens

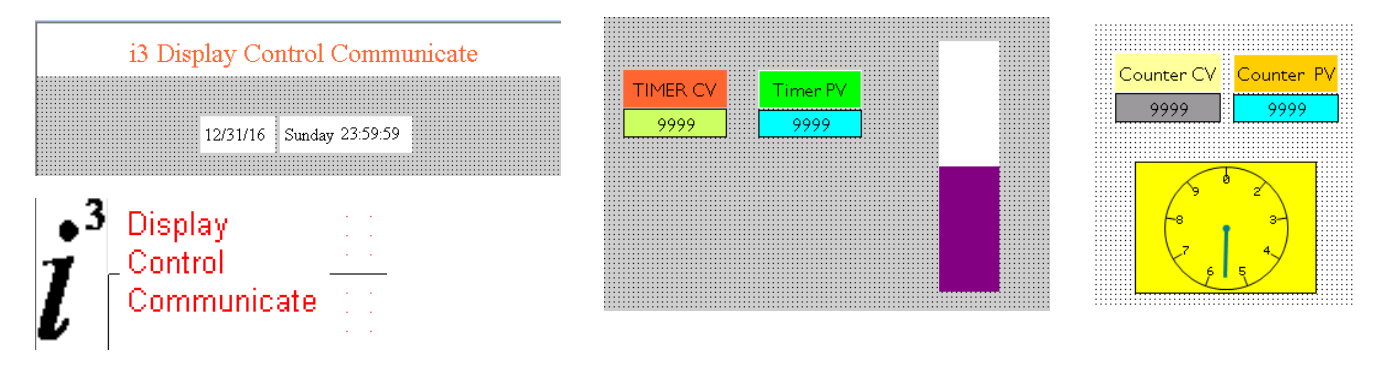

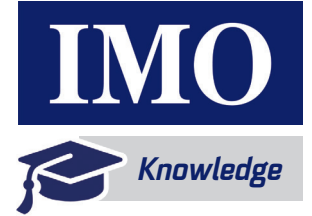

| 1.1         |          | 1.1     |       |           |      | 1.1  |          | 1.1 |
|-------------|----------|---------|-------|-----------|------|------|----------|-----|
|             | Timer    | Valu    | ie 👘  | 1 - 1 - 1 | Т    | imer | Prese    | t   |
| #### mS 100 |          |         |       |           | ###1 | ŧ mS |          |     |
| 1. A.       |          |         |       | 1.00      |      |      | 1. A. A. |     |
|             |          | · · ·   |       |           |      |      |          |     |
| S           | Screen 3 |         |       |           |      |      |          |     |
|             |          |         |       | 1.00      |      | 1.1  | 1.1      | 1.1 |
|             |          | · · · · | · · · |           |      |      |          |     |
|             |          |         |       |           |      |      |          |     |
|             |          |         |       |           |      |      |          |     |

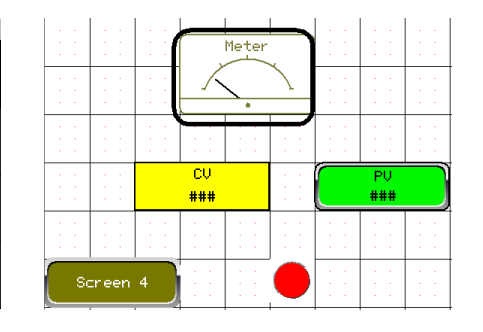

Alarms and Logging

A. A. А.

A.

TTTTTTTTTT

Lamp

Lamp

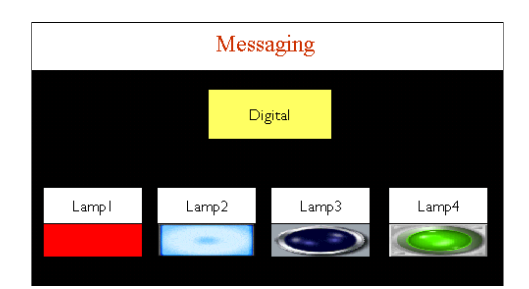

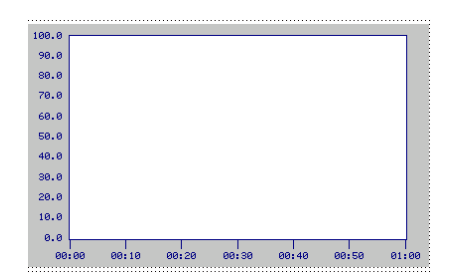

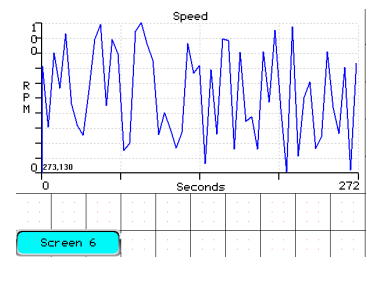

Time Status 31/12/16 23:59 AAA A.

31/12/16 23:59 AAA A. 
 31/12/16
 23:59
 AAA

 31/12/16
 23:59
 AAA

 31/12/16
 23:59
 AAA

31/12/16 23:59 AAA

Lamp

Screen 5

| · · · | Function Keys    |           |      |                      | · · ·          |  |
|-------|------------------|-----------|------|----------------------|----------------|--|
| · ·   | • •              | · · ·     |      |                      | · · ·          |  |
| -     | к1<br><b>(</b> ) | к2<br>(0) | ) (  | кз<br><mark>0</mark> | к4<br><b>©</b> |  |
|       | · ·              |           |      |                      |                |  |
|       |                  | So        | reen | 7                    |                |  |

#### Function Keys

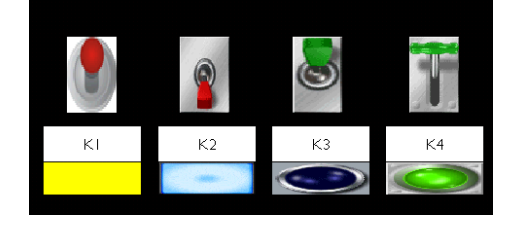

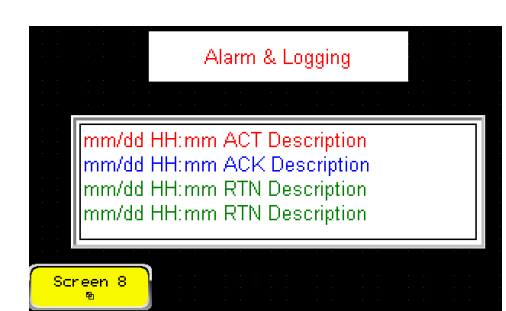

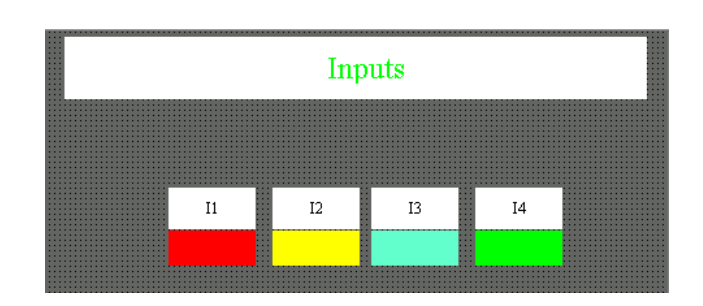

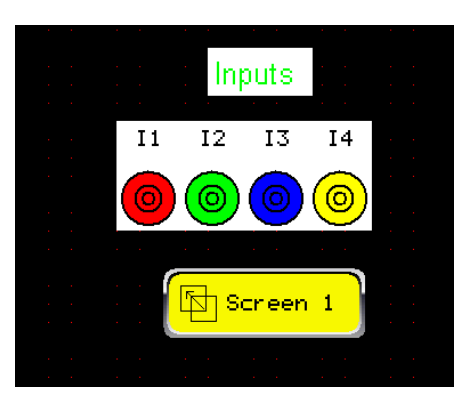

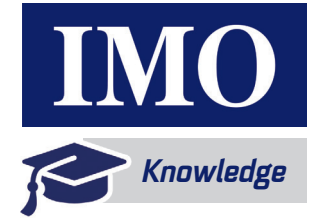

### Wiring Diagram

We are using Port 2 on the i3 as a RS485, 2 wire, twisted-pair to connect to the iView. The wiring for this is as follows.

Port 2 connections

| Pin | MJ2 Pins |     |  |
|-----|----------|-----|--|
| 8   | TXD      | OUT |  |
| 7   | RXD      | IN  |  |
| 6   | 0 V      | GND |  |
| 5   | N/C      | N/C |  |
| 4   | TX-      | OUT |  |
| 3   | TX+      | OUT |  |
| 2   | RX-      | IN  |  |
| 1   | RX+      | IN  |  |

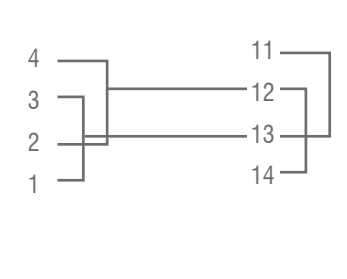

i3 to iView

This wiring has the advantage that both the iView and i3 can still have their programming ports connected, thus making debugging easier.

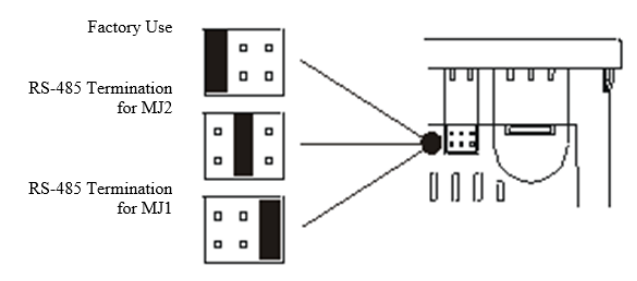

Remember to connect the RS-485 termination jumper as shown

### **Running the Program**

Please connect the i3 and iView as shown and use the programs below:

As the user scrolls through the screens on the i3 the iView screens will change in sync. The user will also be able to enter data on the iView and change the values in the i3.

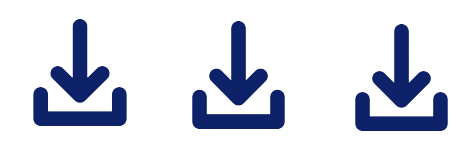

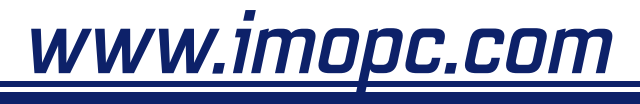

IMO Precision Controls Ltd

Unit 3, The Interchange, Frobisher Way Hatfield, Hertfordshire AL10 9TG UK

Tel: +44 (0)1707 414 444 Fax: +44 (0)1707 414 445

Email: sales@imopc.com Web: www.imopc.com available at our Hatfield training facility. Call 01707 414 444 for more information

Bespoke technical training courses